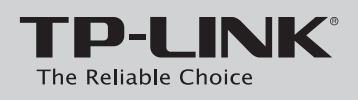

## Guia Rápido de Instalação

Roteador Gigabit Dual Band Wireless 450Mbps

## Conteúdo da Embalagem

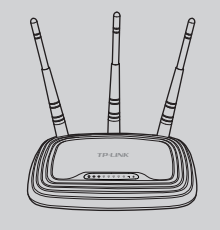

TL-WR2543ND

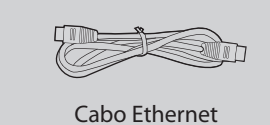

Adaptador de Energia

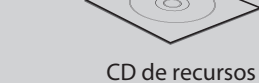

TP-LINK ula Rápido de I Guia Rápido de Instalação

MODELO NO. TL-WR2543ND

# Configuração para Windows com Assistente de configuração

Se você estiver usando um Mac / Linux ou um computador com Windows sem um drive de CD para executar o mini CD, por favor, consulte o Apêndice 2 para configuração.

Insira o CD de recursos da TP-LINK na unidade de CD-ROM.

2 Selecione TL-WR2543ND e clique em Easy Setup Assistant.

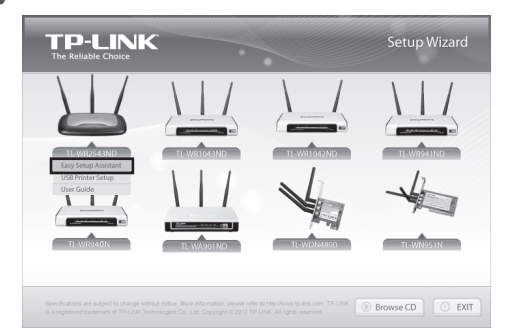

3 Selecione seu idioma no menu da caixa suspensa. Clique em START e o Easy Setup Assistant irá guiá-lo passo a passo para configurar o roteador. **TP-LINK** Easy Setup Assistant

| Welcome          | Welcome to TP-LINK            | Easy Setup Assistant                             |
|------------------|-------------------------------|--------------------------------------------------|
| Configure Router |                               |                                                  |
| Confirm Settings |                               | Choose your language:                            |
|                  |                               | English                                          |
|                  | This wizard will guide you to | set up your new router through a few easy steps. |
|                  |                               | START O EXIT                                     |

Siga as instruções até que você veja a tela abaixo. 4 Clique FINISH para concluir a instalação.

Welco Instal Confi

| P-LINK     | Easy Setup Assistant<br>Wireless N Router                                                                                                    |
|------------|----------------------------------------------------------------------------------------------------|
| me         | Consertations                                                                                                    |
| Router     | Your router has been configured and connected to the internet. Enjoy<br>surfing the internet!                                                                                  |
| ure Router | Click FINISH to quit the wizard.                                                                                                    |
| m Settings |                                                                                                    |
|            | Note:<br>The TP-LINK Easy Setup Assistant has completed a basic configura-<br>tion of the router. For more advanced settings, please login to the<br>WEB management interface. |
|            |                                                                                                    |
|            | O FINSH                                                                                                    |

# **1** Conexão de Hardware

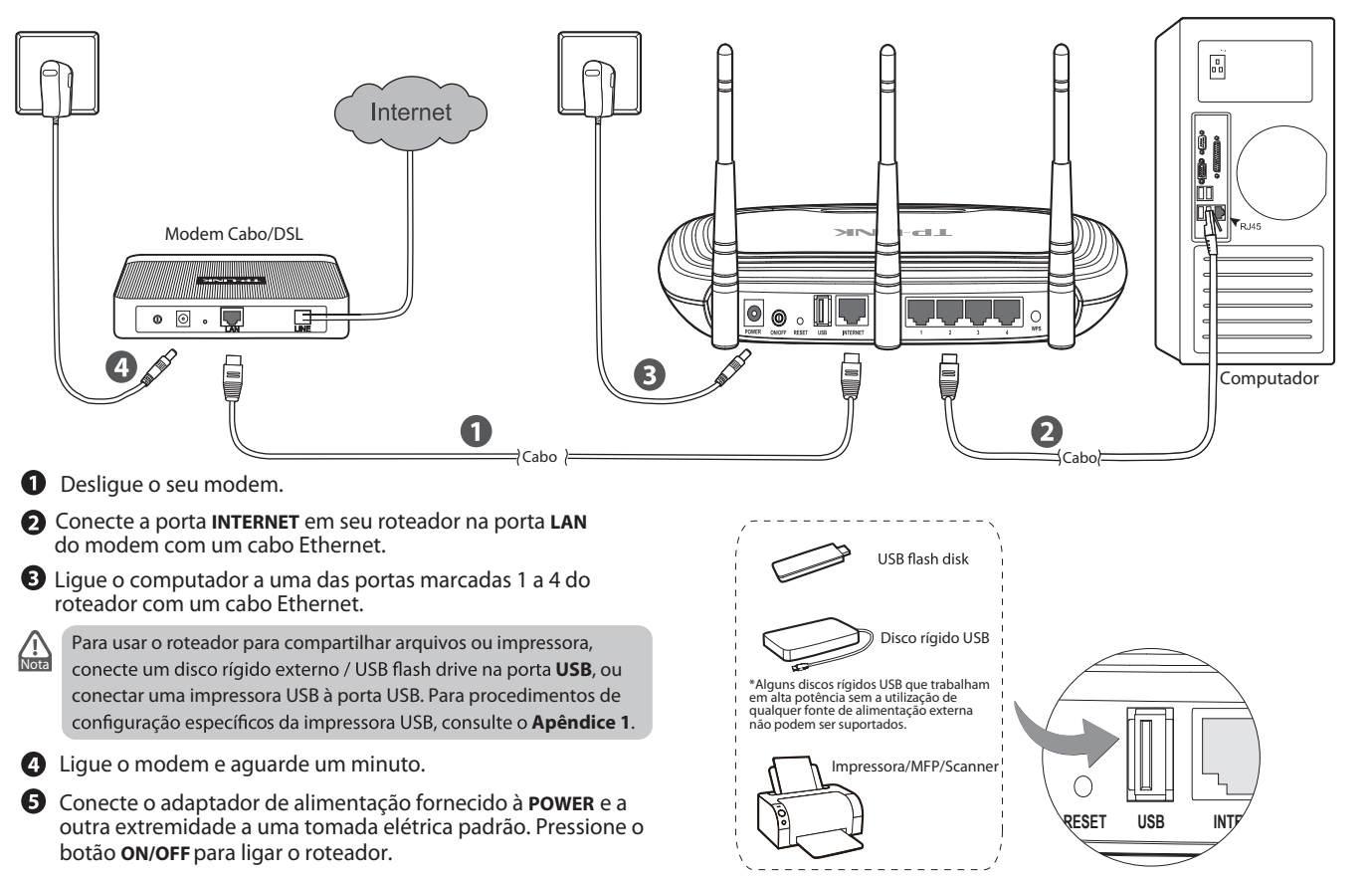

## Apêndice 1: Configuração da impressora USB

O Assistente de Configuração de impressora USB é suportado no Windows 7 32/64bit, Windows Vista 32/64bit, Windows XP 32/64bit. Por favor, siga os passos a seguir para concluir a configuração da impressora. Para usuários de Mac, por favor vá ao nosso site www.tp-link.com para baixar o utilitário.

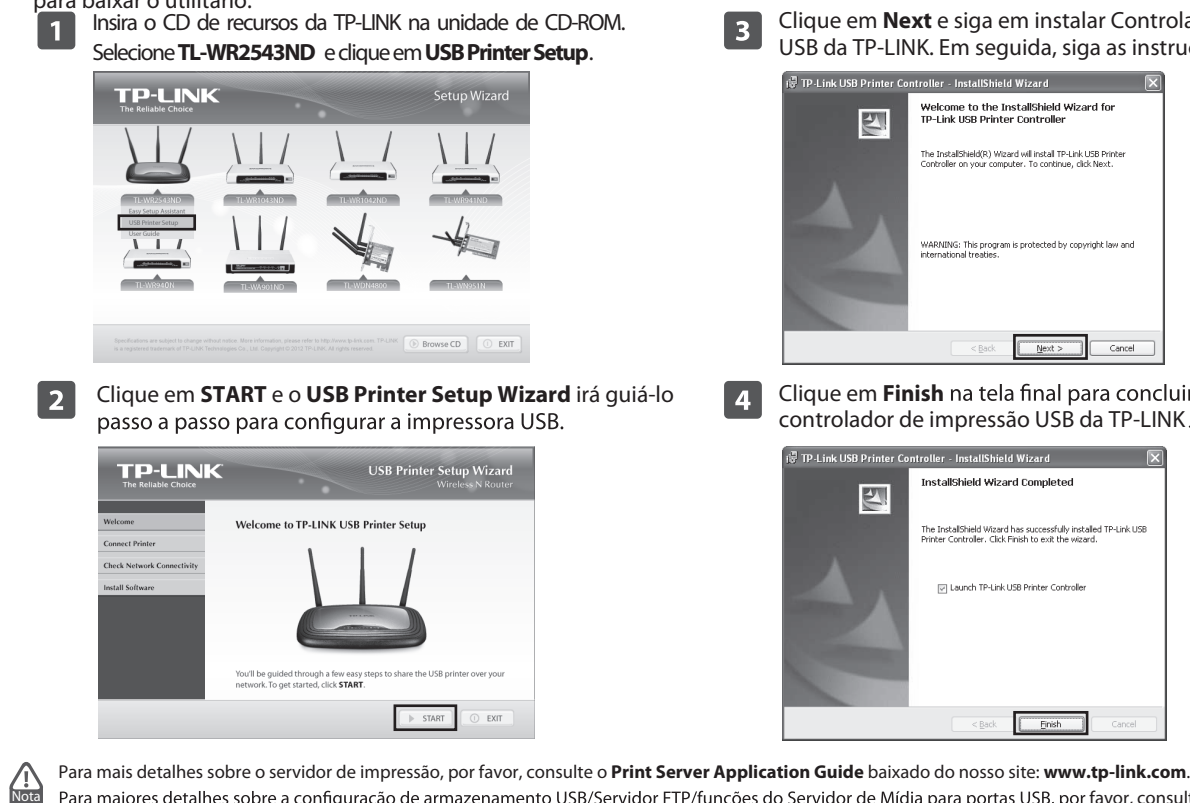

no CD de recursos

7106504086

Clique em Next e siga em instalar Controlador de impressora 3 USB da TP-LINK. Em seguida, siga as instruções passo a passo.

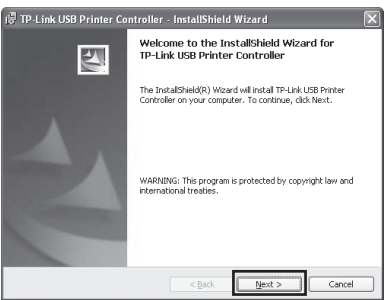

4

Clique em **Finish** na tela final para concluir a instalação do controlador de impressão USB da TP-LINK

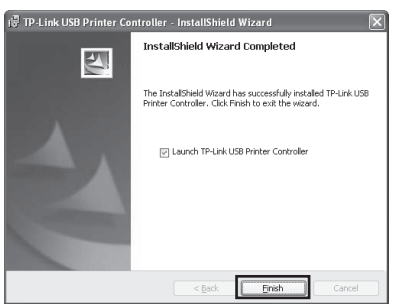

Para maiores detalhes sobre a configuração de armazenamento USB/Servidor FTP/funções do Servidor de Mídia para portas USB, por favor, consulte o Guia Rápido do Usuário

### Apêndice 2: Configure o Roteador via Página de Gerenciamento da Web (para usuários Mac OS X / Linux ou usuários do Windows que não podem executar o mini CD)

| 1 | Abra seu navegador web e digite <b>http://tplinklogin.net</b><br>na barra de endereço. Em seguida, digite <b>admin</b> tanto<br>para Nome de usuário e Senha para entrar.                                                                          | Selecione <b>Auto-Detect</b> para detectar o tipo de conexão<br>com a Internet e clique em <b>Next</b> .                                                                                                    | Configure o nome da sua rede sem fio (SSID) e defina a senha para prevenir acessos indesejados. Clique em <b>Next</b> para continuar.                                                                                                    |
|---|----------------------------------------------------------------------------------------------------|----------------------------------------------------------------------------------------------------|----------------------------------------------------------------------------------------------------|
|   | Conectar-se a tplinklogin.net                                                                                                    | Quick Setup - WAN Connection Type   Start >> WAN Connection Type >> Wiseless >> Finish   The Ourk Setup is preparing to set up your connection hype of WAN port.   The Fourier will try to detect the Internet connection hype or will SP provides if you select the Auto-Detect option. Otherwise, you need to specify the connection hype manually.   Image: Auto-Detect -List the Rodura adamatically detect the connection hype your ISP provides.   O privarise P - Usually for ADSL Modern and you will need a PPPoE username and password from your ISP.   O privarise P - Usually for Cable Modern and the router will automatically obtain an IP address from the DHCP server.   Static P - This type of connection uses a permanent, fixed (static) IP address that your ISP assigned.   Back Next | Quick Setup - Wireless   Start >> WMN Connection Type >> Wireless >> Finish   Wireless Radio: Enable   Wireless Radio: Enable   Wireless Network Name: TP-LIMC_020040   (Also called the SBID)   Region: Unded States   Warning: Ensure you select a correct country to conform local law.<br>Incorrect settings may cause interference.   Band: 2.4G   Mode: 1115pm mixed   Channel Wint: Auto |
| 2 | Clique em Quick Setup no menu principal e clique em Next.                                                                                                    | Aqui tomamos o modo de conexão <b>PPPoE</b> como exemplo.<br>Insira o nome do usuário (User Name) e a senha (Password)<br>fornecidos pelo seu provedor. Então, confirme a senha e em<br>seguida, clique em <b>Next</b> .                                                                                                    | Max Tx Rate: 450Mbps<br>Wireless Security:<br>Disable Security<br>WPA-PSKWPA2-PSK<br>PSK Password: 12345/780<br>(You can enter ASCII characters between 8 and 63 or Hesadecimal characters between 8 and 64.)<br>No Change<br>Back Next                                                                                                    |
|   | Quick Setup   Start>> WAN Connection Type >> Wireless >> Finish   The quick setup will fell you how to configure the basic network parameters.   To continue, please click the Hext button.   To exit, please click the Exit button.   Exit   Next | Quick Setup - PPPoE   Start >> WAN Connection Type >> Wireless >> Finish   User Name: username   Password:    Confirm Password:    Back Next                                                                                                    |                                                                                                    |
|   |                                                                                                    |                                                                                                    |                                                                                                    |

### Solução de Problemas

- 1. O que posso fazer se eu não conseguir acessar a Internet?
- Verificar se todas as conexões estão conectadas corretamente. Experimente com diferentes cabos Ethernet para garantir que eles estão funcionando corretamente.
- Verifique se você é capaz de acessar a página do roteador de gestão de web. Se não, por favor consulte "O que posso fazer se eu não posso abrir a janela de gestão de web?".
- 3) Faça o login na página web de gestão (http://tplinklogin.net), clique no menu "Network >WAN", e verifique se o tipo de conexão WAN é de IP dinâmico, este é o tipo de conexão adequada para a maioria dos modem DSL/Cable modem e outra rede.
- 4) Para os usuários de modem a cabo, por favor, clique no menu "Network> Clone MAC". Clique no botão de Clone MAC Address e, em seguida, clique em Save. Reinicie o modem primeiro e depois o roteador, tente acessar a Internet de seu computador. Se o problema persistir, vá para

| WAN MAC Address:      | 00-0A-EB-13-7B-01 | Restore Factory MAC |
|-----------------------|-------------------|---------------------|
| our PC's MAC Address: | 00-19-66-80-54-28 | Clone MAC Address   |

 Conecte o computador diretamente ao modem e tente acessar a Internet. Se você ainda não conseguir acessar a Internet, entre em contato com seu provedor de internet para obter mais assistência.

- 2. O que posso fazer se eu não posso abrir a janela de gestão de web?
- 1) Para Windows 7/Vista

Vá para "Iniciar> Configurações> Painel de Controle'. Clique em "Visualizar Status da rede e tarefas> Exibir status> Propriedades"e dê um duplo clique em "Internet Protocol Version 4 (TCP/IPv4) ". Selecione "Obter um endereço IP automaticamente", escolha "Obter endereço dos servidores DNS automaticamente" e clique em 'OK '.

2) Para Windows XP/2000

Vá para "Iniciar> Painel de Controle '. Clique em "Conexões de rede e de Internet> Conexões de Rede". "Conexão Local" com o Botão direito do mouse, selecione 'Propriedades' e clique duas vezes em "Internet Protocol (TCP / IP)". Selecione "Obter um endereço IP automaticamente", escolha "Obter endereço dos servidores DNS automaticamente" e clique em 'OK'.

#### 3. T3. O que fazer caso esqueça minha senha?

- Restaure as configurações do roteador para o padrão de fabrica. Caso não saiba como, consulte o conteúdo "4.Como faço para restaurar a configuração do meu roteador para as configurações de padrão de fábrica?"
- 2) Utilize o nome de usuário e senha padrão: admin, admin.
- Tente configurar o Roteador novamente seguindo os passos anteriores deste guia.

#### 4. Como faço para restaurar a configuração do meu roteador para as configurações de padrão de fábrica?

Se o seu roteador não funcionar corretamente, você pode reiniciá-lo e configurá-lo novamente. Com o roteador ligado, pressione e segure o botão **RESET** no painel traseiro por aproximadamente 8 segundos antes de liberá-lo.

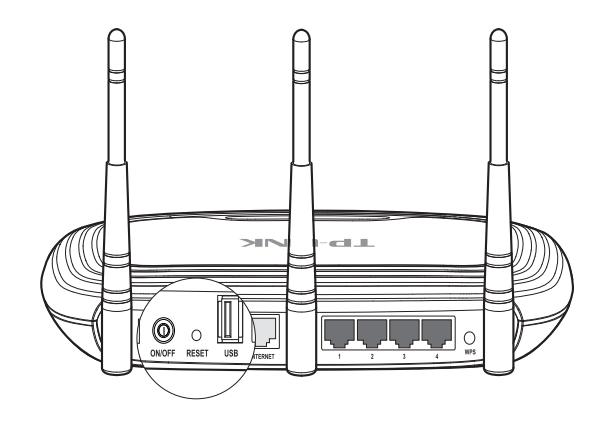

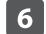

Clique em **Finish** para fazer com que suas configurações tenham efeito.

| Quick Setup - Finish                                                                                                    | Quick Setup - Finish                                                        |
|----------------------------------------------------------------------------------------------------|-----------------------------------------------------------------------------|
| Congratulations! The device is now connecting you to the Internet. For detail settings,<br>please click other menus if necessary. | Congratulations! The device is now on please click other menus if necessary |
| Back Finish                                                                                                    | Back                                                                        |

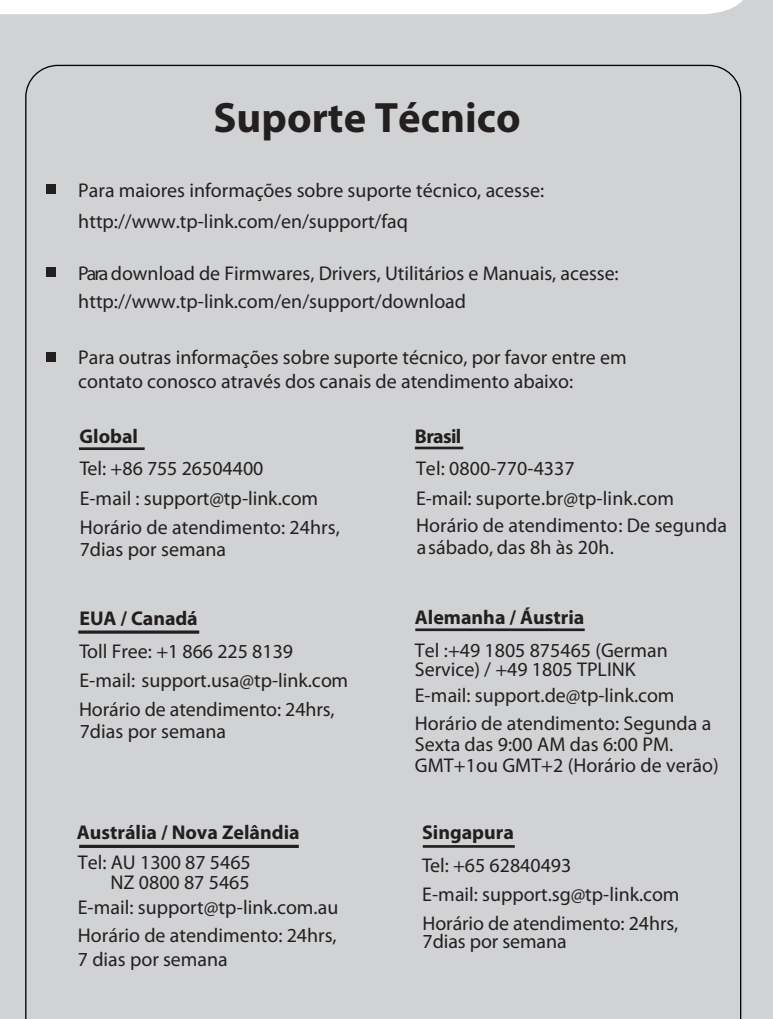

#### **TP-LINK TECHNOLOGIES CO., LTD.**

www.tp-link.com.br